## *life* БОТАНИЧЕСКИЙ САД

## ОФОРМЛЕНИЕ ПРОПУСКОВ

\*на примере Apple

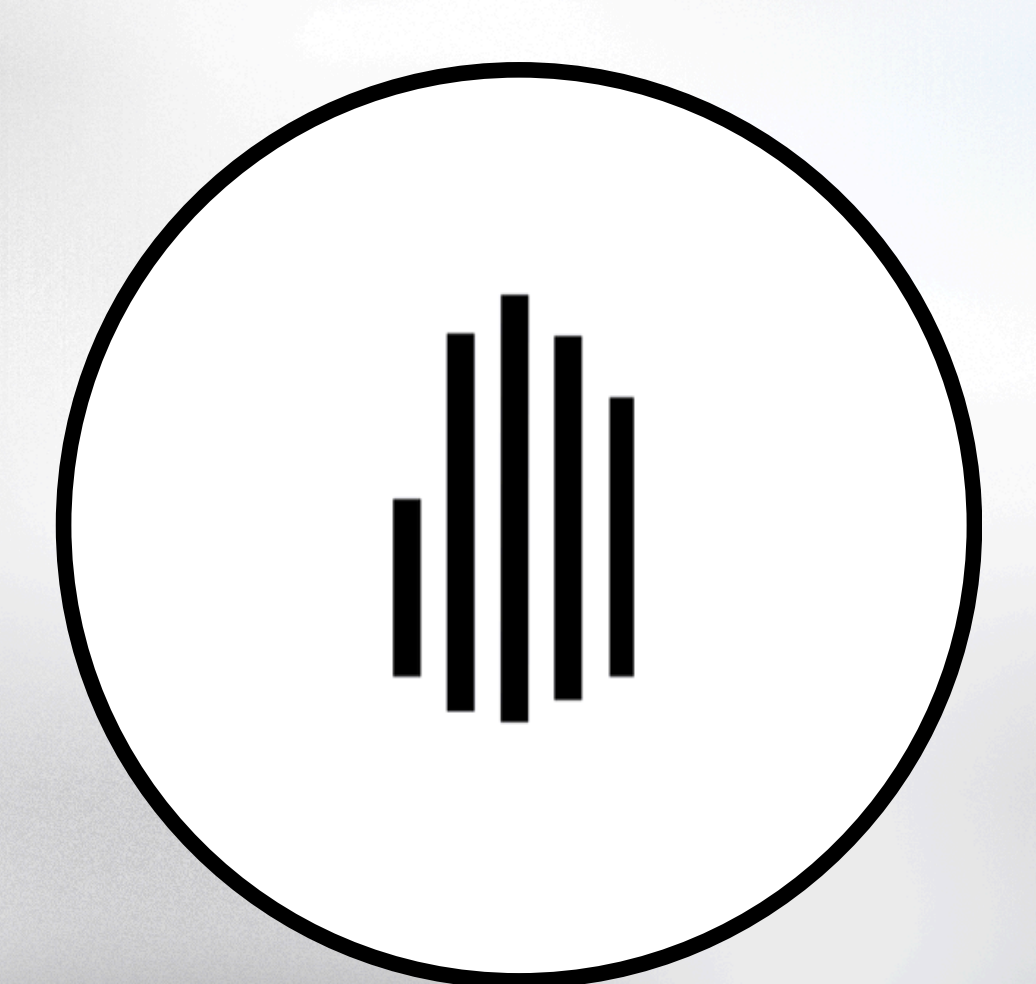

#### В МОБИЛЬНОМ ПРИЛОЖЕНИИ

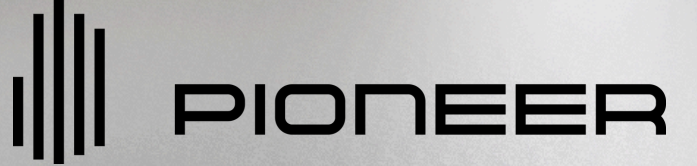

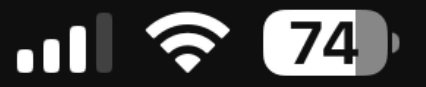

Сервис

#### Новости

смотреть все -

#### Мои объекты -

1.

смотреть все

### LIFE Ботанический сад 2

Зайдите в раздел "Ключ"

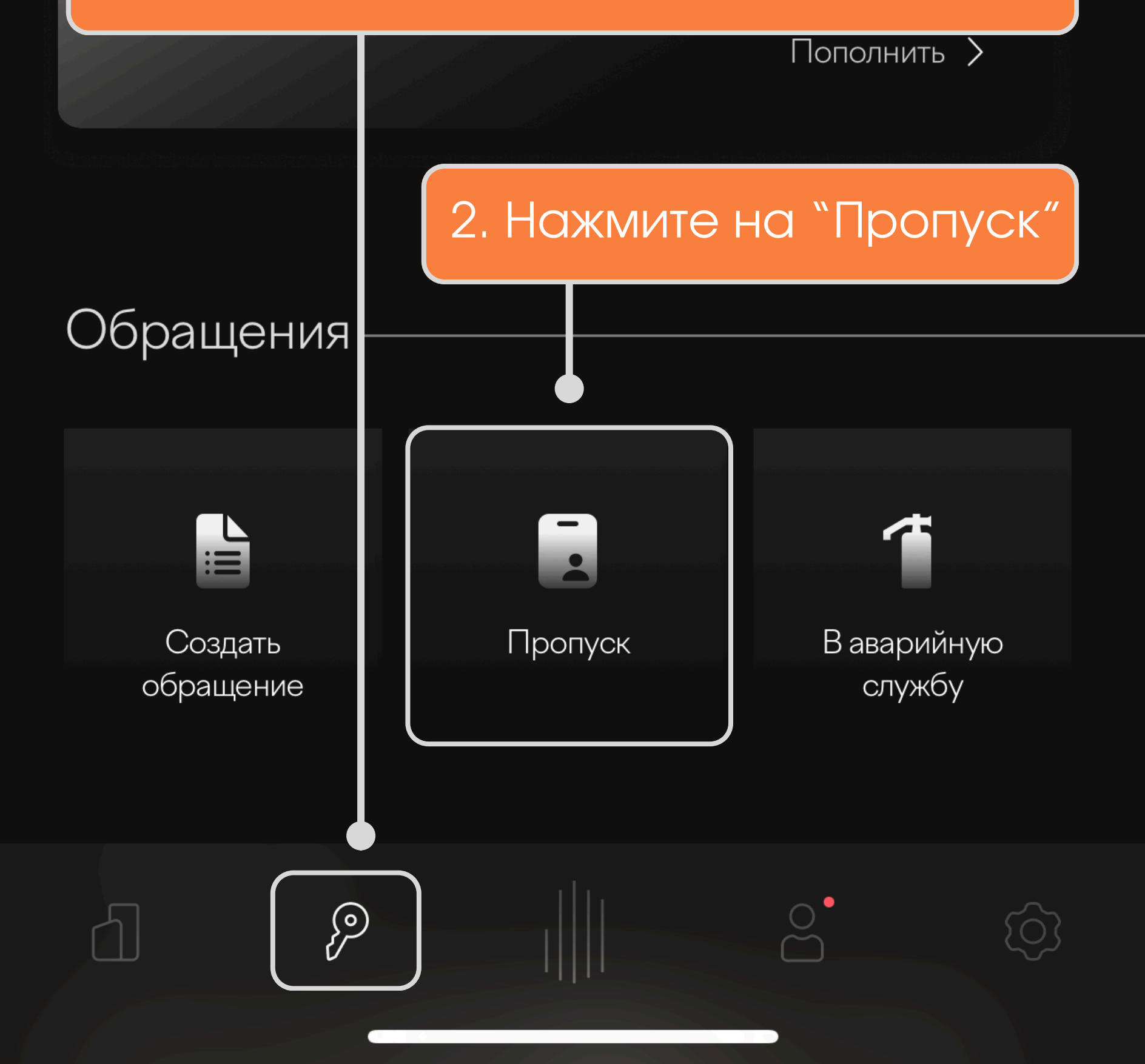

<

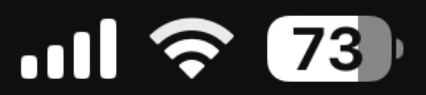

#### Пропуск

# Заполните все необходимые данные для создания пропуска

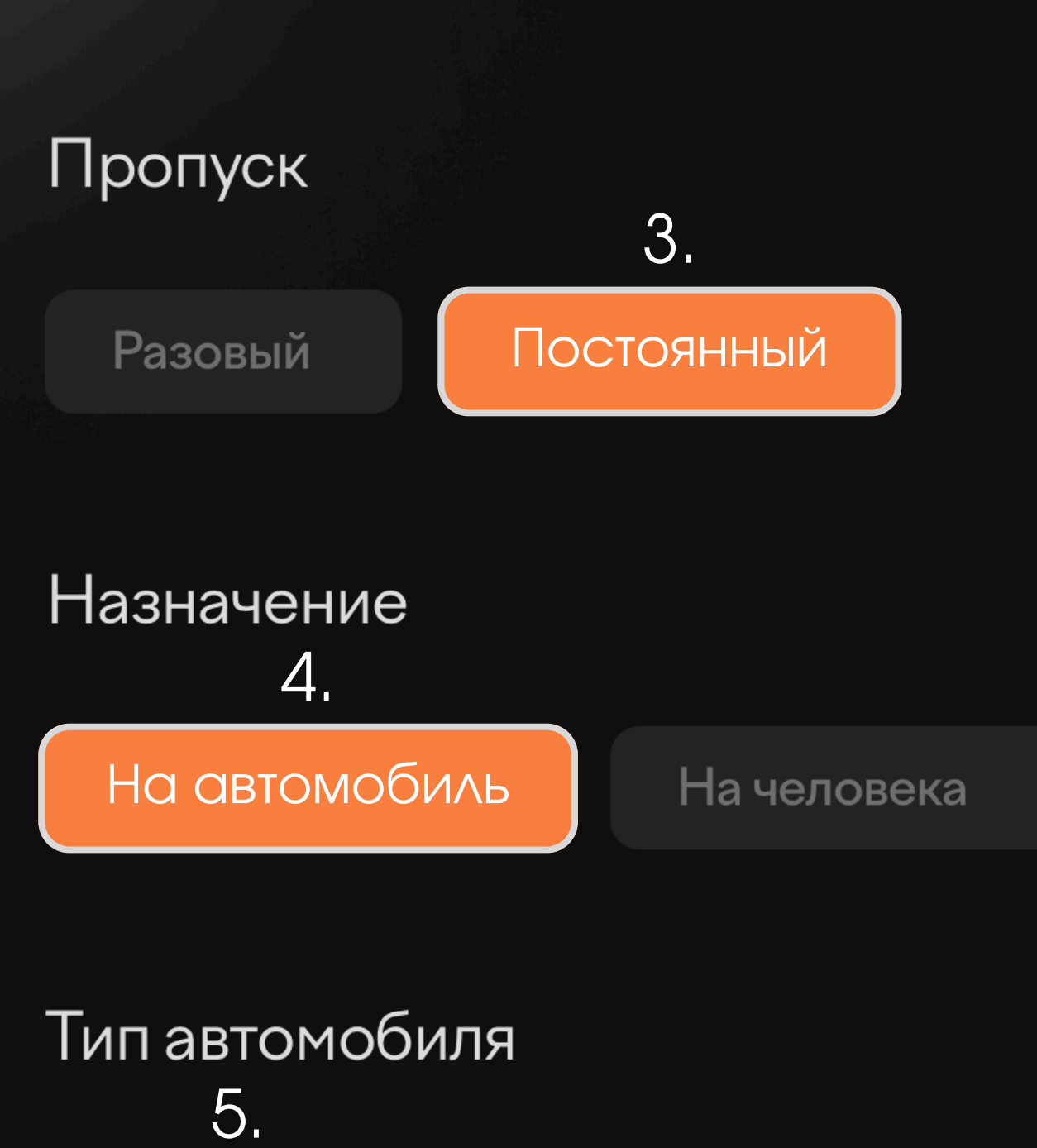

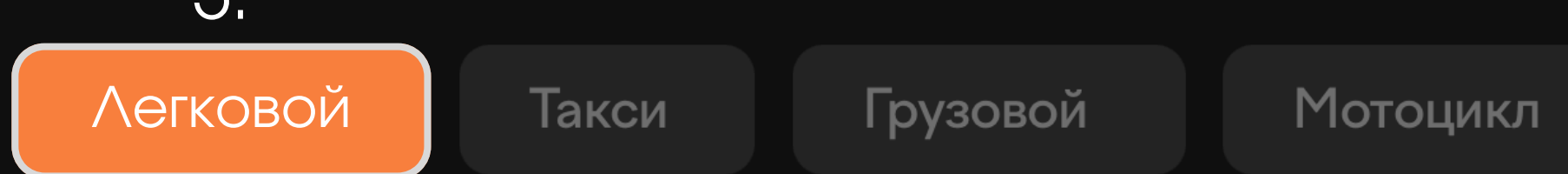

#### Последние пропуска

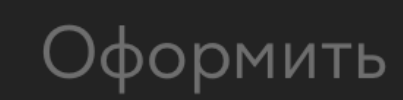

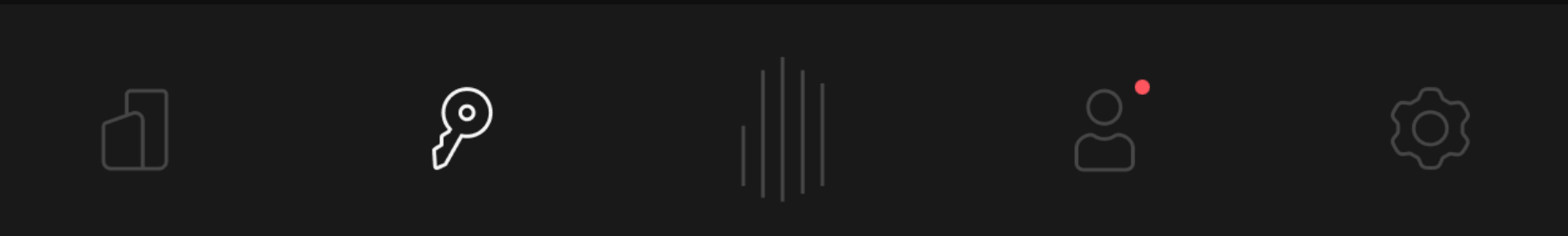

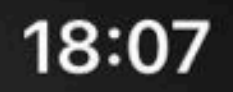

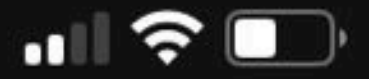

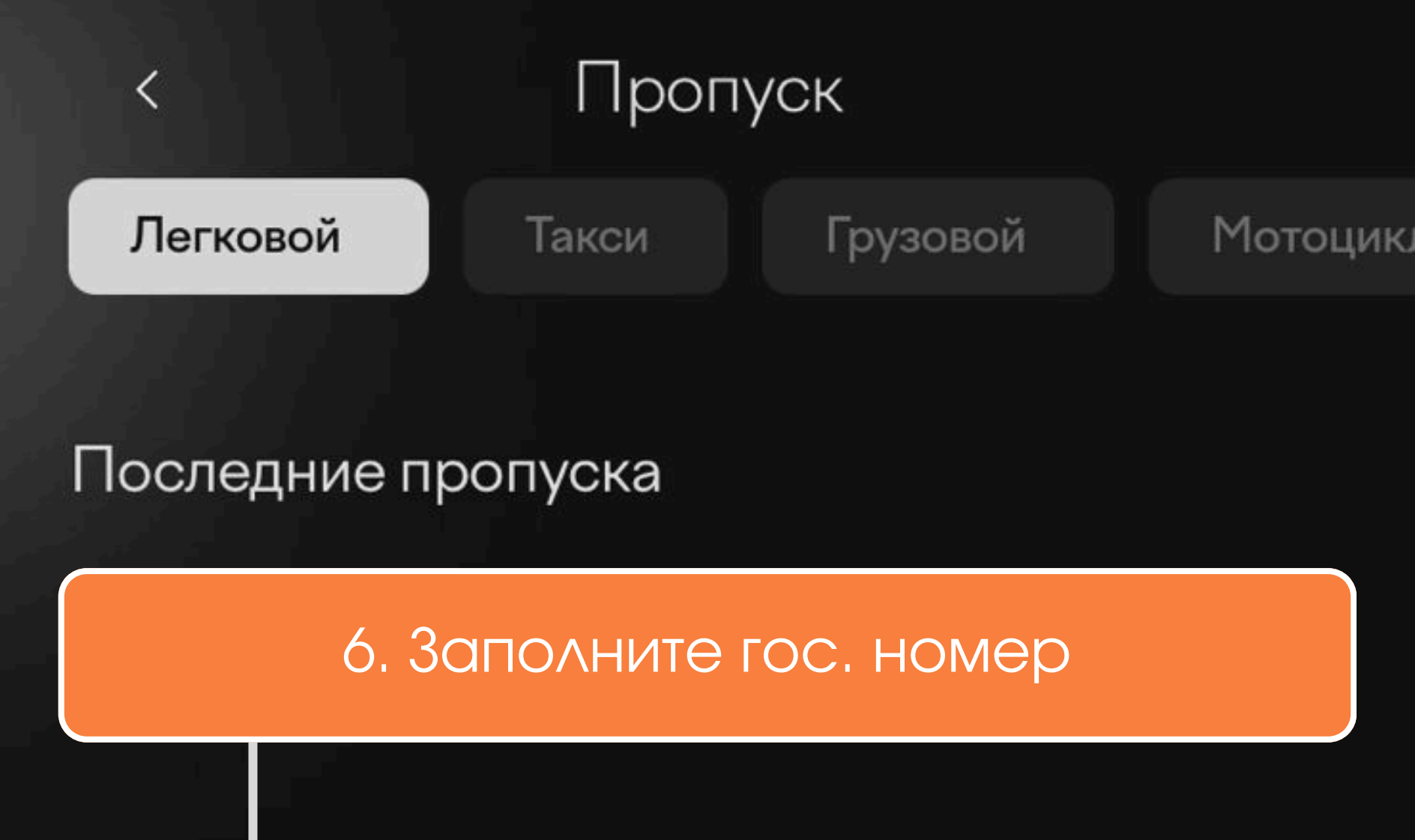

#### Бессрочный

Гос. номер\*

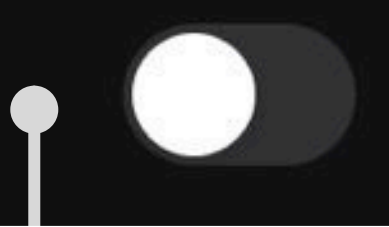

#### 7. Установите бегунок в нужный режим -"разовый пропуск" / "бессрочный"

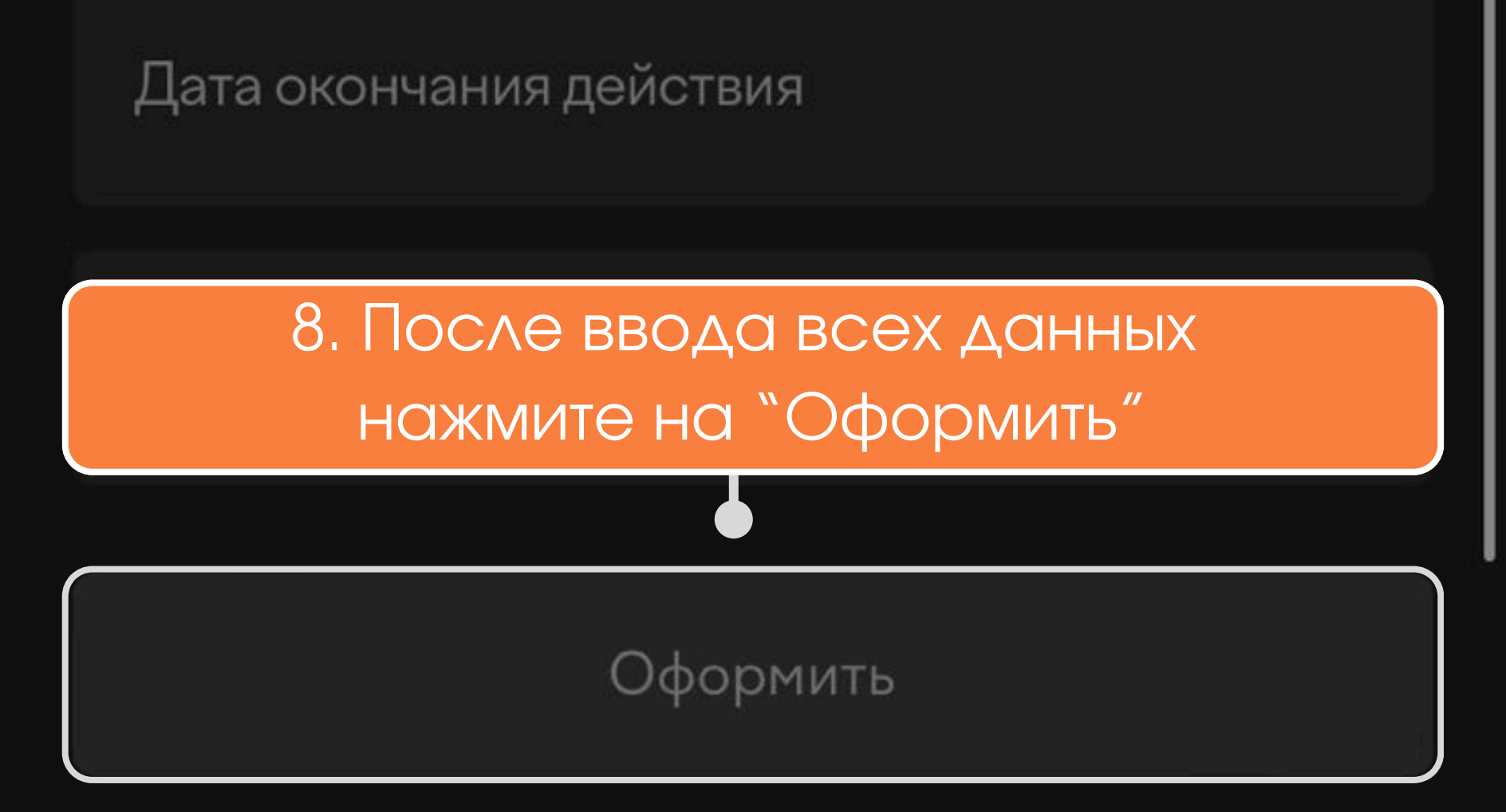

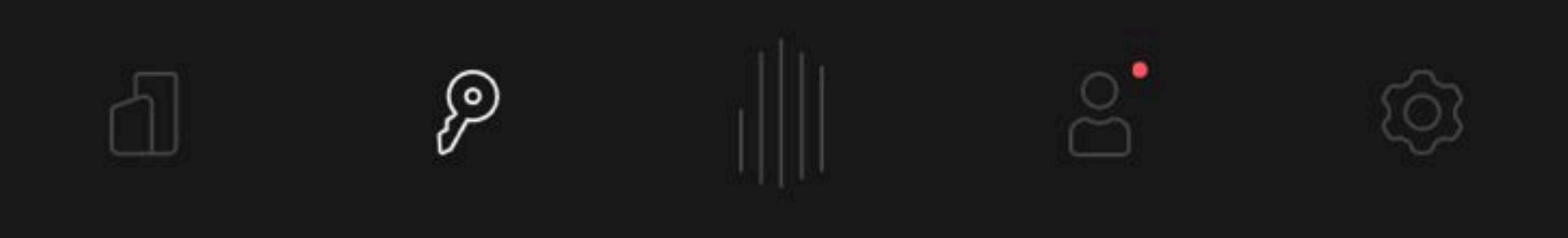

#### 14:44

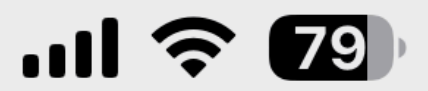

#### Если возникла проблема при создании пропуска напишите, пожалуйста:

#### 1. В тех. поддержку в самом приложении

# 2. В чат-бот Telegram:@PioneerMobAppSup\_bot

## Наши специалисты оперативно решат любую проблему